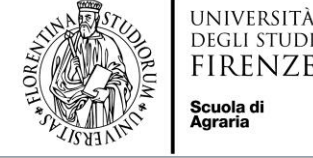

# Tutorial Domanda Online TURUL

### Bando di Mobilità Erasmus+ Studio 2022/23 OUTGOING STUDENTS

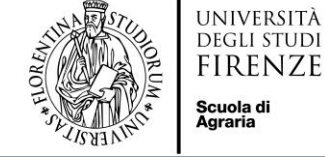

#### **COME CANDIDARSI:**

https://ammissioni.unifi.it/

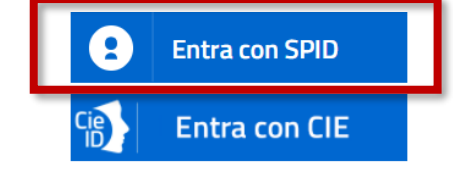

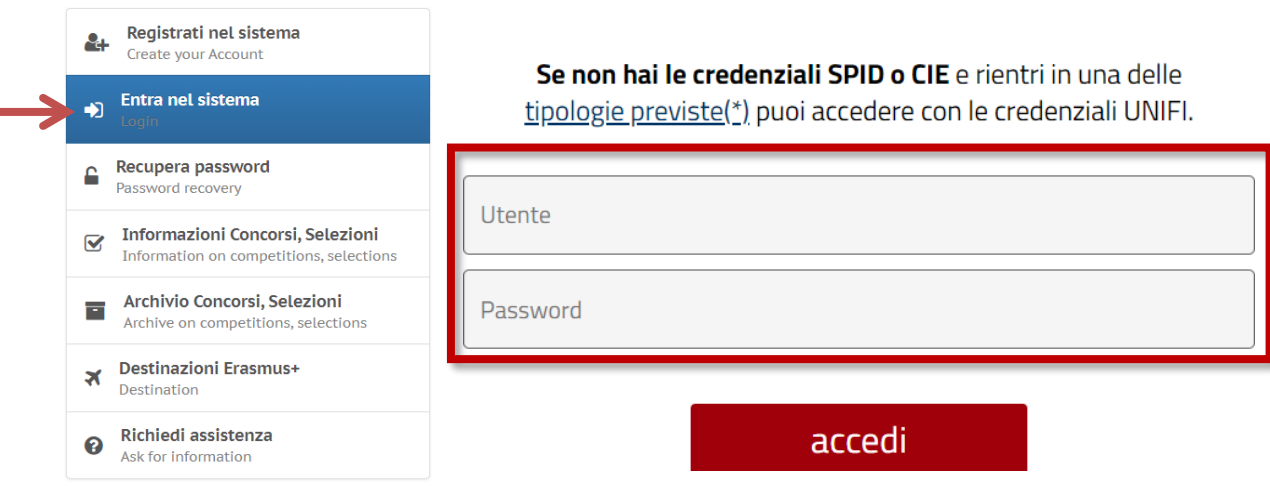

#### Registrazione tramite **SPID**

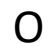

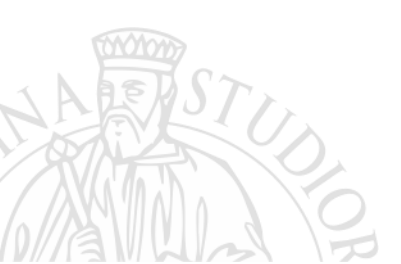

#### **CREDENZIALI UNIFI**

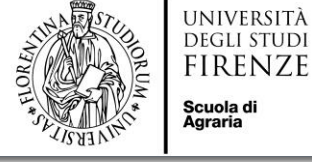

#### **ISCRIZIONE AD UN CONCORSO**

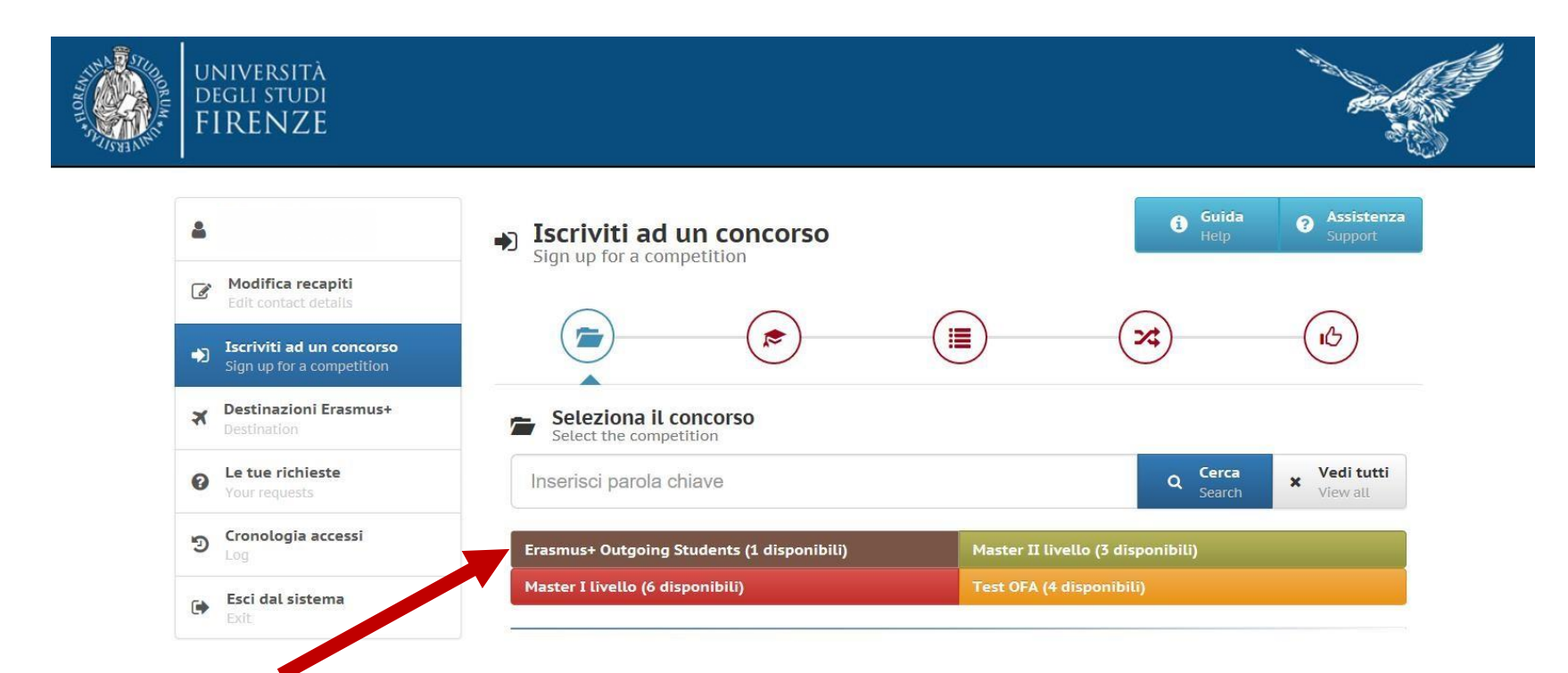

#### Clicca su Erasmus+ Outgoing Student e Iscriviti al concorso per iniziare

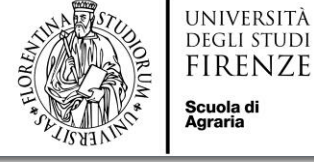

#### **ISCRIZIONE AD UN CONCORSO**

| Sign up for a competition                   |                                                         |             |                                   |                              |
|---------------------------------------------|---------------------------------------------------------|-------------|-----------------------------------|------------------------------|
| <b>Destinazioni Erasmus+</b><br>Destination | Compila la domanda<br>Fill out the application          |             | Step precedente     Previous step | Step successivo<br>Next step |
| Le tue richieste     Your requests          | Lingue - informazioni obbligatorie ai fini del concorso |             |                                   | •                            |
| ອ Cronologia accessi                        | Lingue                                                  | Motivazioni |                                   | Laurea                       |
| Esci dal sistema                            |                                                         |             |                                   |                              |

La conoscenza di almeno una lingua estera oltre l'italiano è condizione obbligatoria per potersi candidare al presente Bando di mobilità. L'autodichiarazione del possesso della conoscenza linguistica qui dichiarata (lingua e livello) presuppone che:

a) il candidato sia in possesso, al momento della partecipazione al presente Bando, di una certificazione linguistica rilasciata da apposito ente certificatore, che certifichi il superamento di una prova di conoscenza linguistica (attenzione, non sono ritenuti validi semplici certificati di frequenza). I certificati di lingua riconosciuti sono elencati all'Allegato 1 al Bando; certificazioni diverse da quelle elencate in Allegato 1 potranno essere eventualmente valutate ai fini della graduatoria ma vanno inviate per la verifica, entro la scadenza del Bando, alla mail outgoing erasmus@unifi.it OPPURE

b) il candidato si trovi in uno dei casi di esonero dal possedere una certificazione di Ente esterno, elencati all'Allegato 2 al Bando.

Il candidato deve elencare tutte le lingue per le quali chiede l'assegnazione di un punteggio ai fini della graduatoria (siano esse certificazioni rilasciate da enti esterni, siano esse conoscenze legate ai casi di esonero da certificazione elencate nell'Allegato 2 al Bando, compreso il superamento della prova di lingua nell'ambito del percorso universitario). Il punteggio verrà assegnato SOLO alle lingue che il candidato dichiara in fase di compilazione della candidatura. Per ulteriori dettagli si rimanda agli Artt.6 e 8 del Bando.

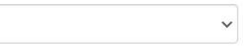

Dichiarazione resa ai sensi degli art. 19, 19bis, 38, 46 e 47 del D.P.R. 445/2000 Il sottoscritto dichiara di essere a conoscenza delle sanzioni penali conseguenti a dichiarazioni mendaci,

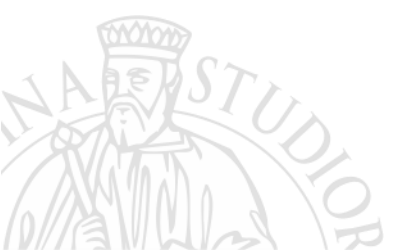

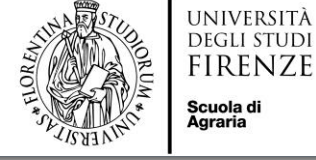

#### **CONOSCENZE LINGUISTICHE**

| ue - informazioni obbligatorie ai fini de                              | l concorso                                                                                                    |                                                                                                    |                                                                                                    |
|------------------------------------------------------------------------|----------------------------------------------------------------------------------------------------|----------------------------------------------------------------------------------------------------|----------------------------------------------------------------------------------------------------|
| Lingue                                                                 | Motivazioni                                                                                                    |                                                                                                    | Laurea                                                                                                    |
|                                                                        |                                                                                                    | _                                                                                                    |                                                                                                    |
| A Informazioni obbligator                                              | ie                                                                                                    |                                                                                                    | Guida<br>Guide                                                                                                    |
| ~                                                                      | Dichiarazione resa ai sensi degli<br>Il sottoscritto dichiara di essere a<br>dichiarazioni mendaci, formazion<br>n. 445. nonché della decadenza c                                                                                      | art. 19, 19bis, 38, 46 e 47 del D.<br>a conoscenza delle sanzioni per<br>e e/o uso di atti falsi di cui all'a<br>lai henefici eventuante cons                                          | P.R. 445/2000<br>nali conseguenti a<br>rt. 76 del D.P.R. 28.12.2000,<br>equenti al provvedimento                                   |
| × .                                                                    | Dichiarazione resa ai sensi degli<br>Il sottoscritto dichiara di essere a<br>dichiarazioni mendaci, formazior<br>n. 445, nonché della decadenza o<br>emanato sulla base di dichiarazio<br>n. 445.                                      | art. 19, 19bis, 38, 46 e 47 del D.<br>a conoscenza delle sanzioni per<br>e e/o uso di atti falsi di cui all'a<br>lai benefici eventualmente cons<br>ni non veritiere disposta dall'a   | P.R. 445/2000<br>nali conseguenti a<br>rt. 76 del D.P.R. 28.12.2000,<br>eguenti al provvedimento<br>rt. 75 del D.P.R. 28.12.2000,  |
| Lingue straniere:                                                      | Dichiarazione resa ai sensi degli<br>Il sottoscritto dichiara di essere a<br>dichiarazioni mendaci, formazior<br>n. 445, nonché della decadenza o<br>emanato sulla base di dichiarazio<br>n. 445.                                      | art. 19, 19bis, 38, 46 e 47 del D.<br>a conoscenza delle sanzioni per<br>le e/o uso di atti falsi di cui all'a<br>lai benefici eventualmente cons<br>oni non veritiere disposta dall'a | P.R. 445/2000<br>nali conseguenti a<br>rt. 76 del D.P.R. 28.12.2000,<br>reguenti al provvedimento<br>rt. 75 del D.P.R. 28.12.2000, |
| Lingue straniere:                                                      | Dichiarazione resa ai sensi degli<br>Il sottoscritto dichiara di essere a<br>dichiarazioni mendaci, formazior<br>n. 445, nonché della decadenza o<br>emanato sulla base di dichiarazio<br>n. 445.<br>Scegliere un elemento dell'elenco | art. 19, 19bis, 38, 46 e 47 del D.<br>a conoscenza delle sanzioni per<br>e e/o uso di atti falsi di cui all'a<br>lai benefici eventualmente cons<br>oni non veritiere disposta dall'a  | P.R. 445/2000<br>nali conseguenti a<br>rt. 76 del D.P.R. 28.12.2000,<br>reguenti al provvedimento<br>rt. 75 del D.P.R. 28.12.2000, |
| Lingue straniere:<br>Livello di conoscenza:<br>Tipo di certificazione: | Dichiarazione resa ai sensi degli<br>Il sottoscritto dichiara di essere a<br>dichiarazioni mendaci, formazior<br>n. 445, nonché della decadenza o<br>emanato sulla base di dichiarazio<br>n. 445.<br>Scegliere un elemento dell'elenco | art. 19, 19bis, 38, 46 e 47 del D.<br>a conoscenza delle sanzioni per<br>le e/o uso di atti falsi di cui all'a<br>lai benefici eventualmente cons<br>ni non veritiere disposta dall'a  | P.R. 445/2000<br>hali conseguenti a<br>rt. 76 del D.P.R. 28.12.2000,<br>eguenti al provvedimento<br>rt. 75 del D.P.R. 28.12.2000,  |

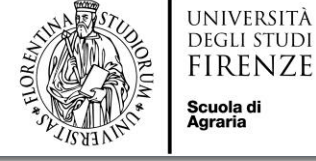

#### ALTRE CONOSCENZE LINGUISTICHE

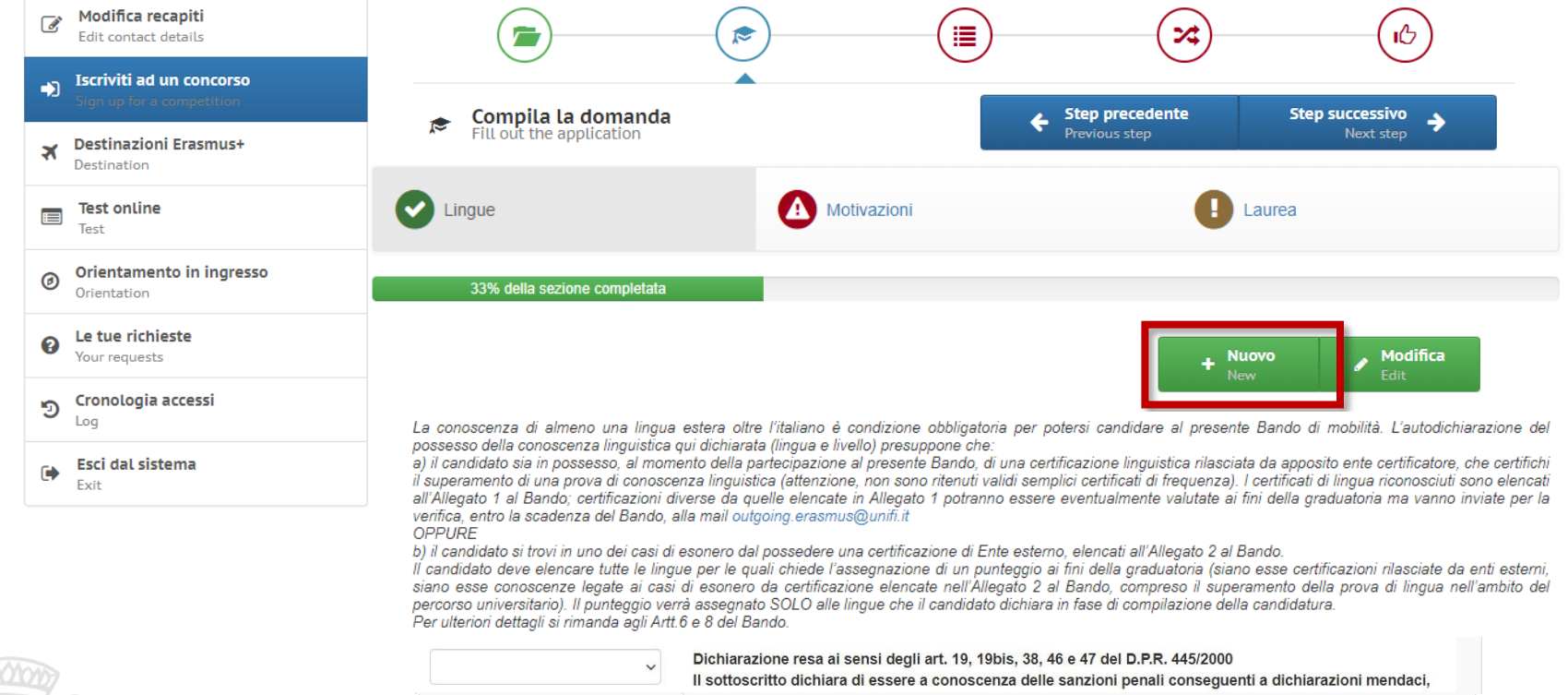

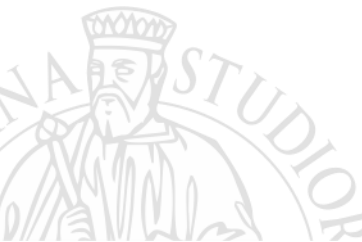

| ~                       | Il sottoscritto dichiara di essere a conoscenza delle sanzioni penali conseguenti a dichiarazioni mendaci, |
|-------------------------|----------------------------------------------------------------------------------------------------|
| Lingue straniere:       | SPAGNOLO, CASTIGLIANO                                                                                      |
| Livello di conoscenza:  | B2 - Livello intermedio superiore                                                                          |
| Tipo di certificazione: | DELE - Instituto Cervantes                                                                                 |
| Rilasciato presso:      | Firenze                                                                                                    |
|                         |                                                                                                    |

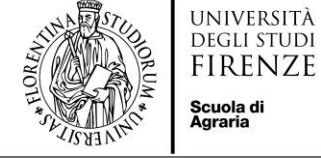

#### **MOTIVAZIONE**

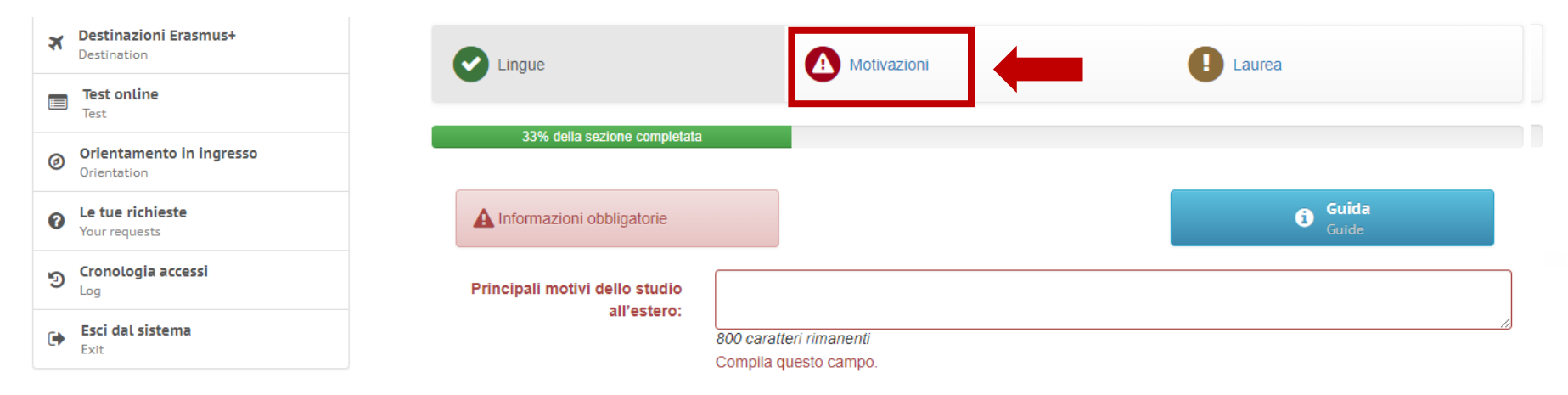

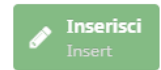

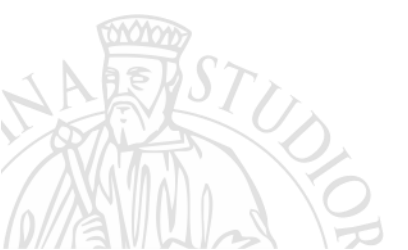

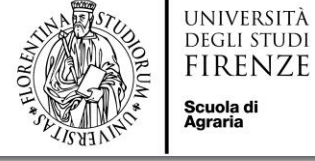

#### DATI LAUREA PRECEDENTE

| Destinazioni Erasmus+     Destination   | Fill out the application                                                                                                    |                                                                                                    | Step precedente<br>Previous step                                                                                        | Step successivo<br>Next step                   |
|-----------------------------------------|----------------------------------------------------------------------------------------------------|----------------------------------------------------------------------------------------------------|----------------------------------------------------------------------------------------------------|------------------------------------------------|
| Test online<br>Test                     | Lingue                                                                                                    | Motivazioni                                                                                                    | Laur                                                                                                    | rea                                            |
| Orientamento in ingresso<br>Orientation | 67                                                                                                    | 7% della sezione completata                                                                                                    |                                                                                                    |                                                |
| Le tue richieste     Your requests      | Attenzione! La compilazione della pres                                                                                                    | ente sezione è OBBLIGATORIA <u>SOLO</u> (                                                                                                    | per gli studenti iscritti al primo anno di                                                                              | un corso di laurea magistrale o ad ui          |
| Cronologia accessi                      | <ul> <li>corso di terzo livello, e deve essere comp</li> <li>gli studenti che hanno conseguito presso</li> <li>gli studenti che hanno conseguito</li> <li>devono compilare tutti i camoi (trane quello</li> </ul> | ilata come segue:<br>UNIFI il titolo di cui sono in possesso devoi<br>il titolo presso un altro Ateneo italiano<br>lo relativo alla matricola ultima laurea che i | no inserire solo la matricola dell'ultima lau<br>o (Altra Università italiana) o presso u<br>non è necessario inserire) | irea<br>in Ateneo straniero (Università estera |
| Esci dal sistema<br>Exit                | <ul> <li>gli studenti che hanno conseguito il titolo<br/>minimo previsto dalla normativa del Paese</li> </ul>                                                                                                    | presso un Ateneo estero (Università strar<br>dove hanno conseguito il titolo                                                                                      | iera) devono inserire anche il Voto di lau                                                                              | rea estero e il voto di laurea massimo e       |
|                                         | Titolo conseguito presso:                                                                                                    |                                                                                                    |                                                                                                    | •                                              |
|                                         | Università:                                                                                                    |                                                                                                    |                                                                                                    | •                                              |
|                                         | Laurea in:                                                                                                    |                                                                                                    |                                                                                                    |                                                |
|                                         | Matricola ultima laurea:                                                                                                    |                                                                                                    |                                                                                                    |                                                |
|                                         | Data di laurea:                                                                                                    |                                                                                                    |                                                                                                    |                                                |
|                                         |                                                                                                    | L<br>Compila questo campo.                                                                                                    |                                                                                                    |                                                |
|                                         | Voto:                                                                                                    |                                                                                                    |                                                                                                    |                                                |
| SENT /                                  | Lode:                                                                                                    |                                                                                                    |                                                                                                    |                                                |
|                                         |                                                                                                    |                                                                                                    |                                                                                                    | Inserisci Insert                               |

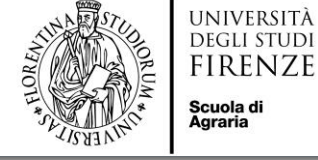

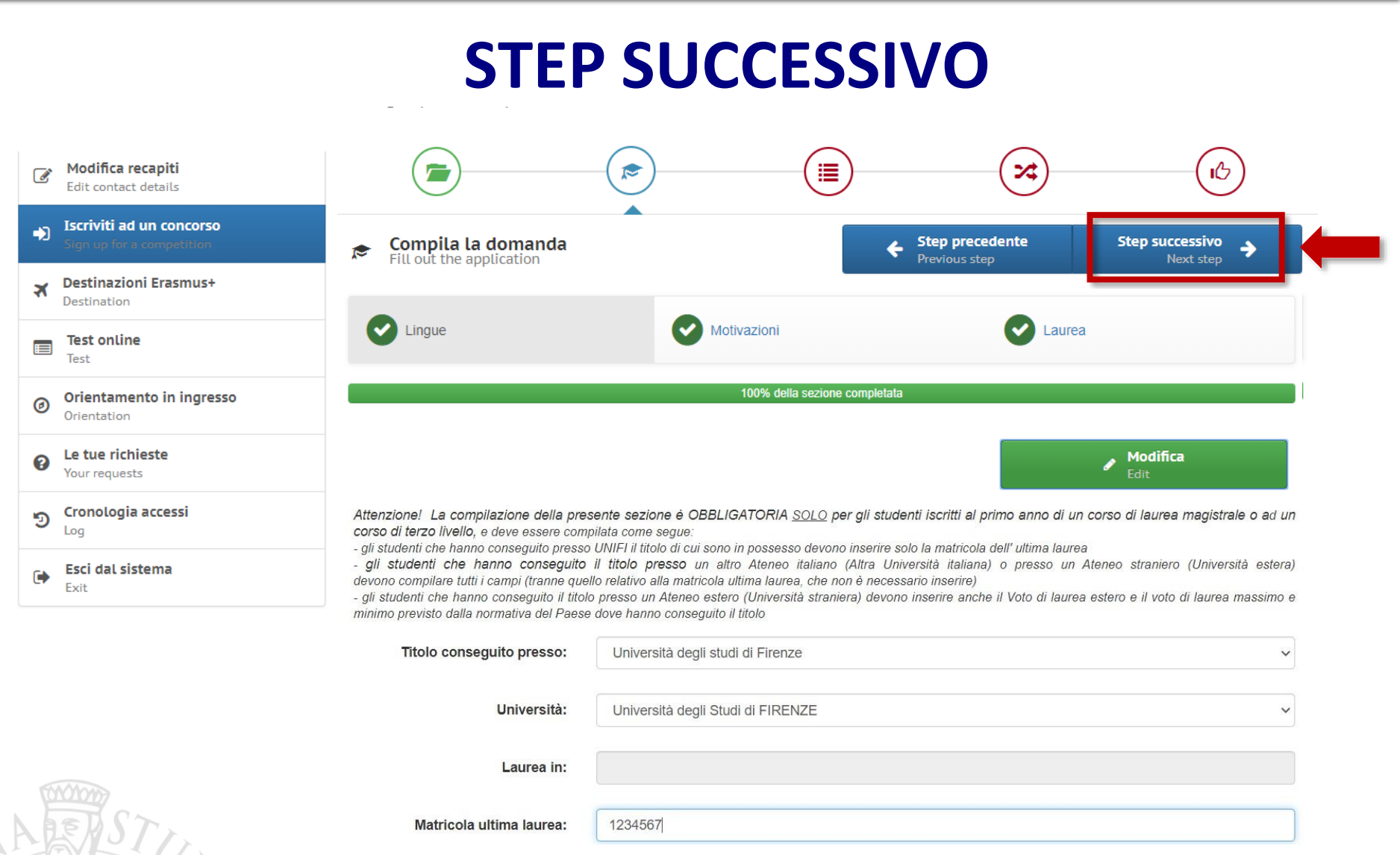

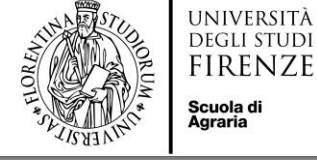

#### DICHIARAZIONI

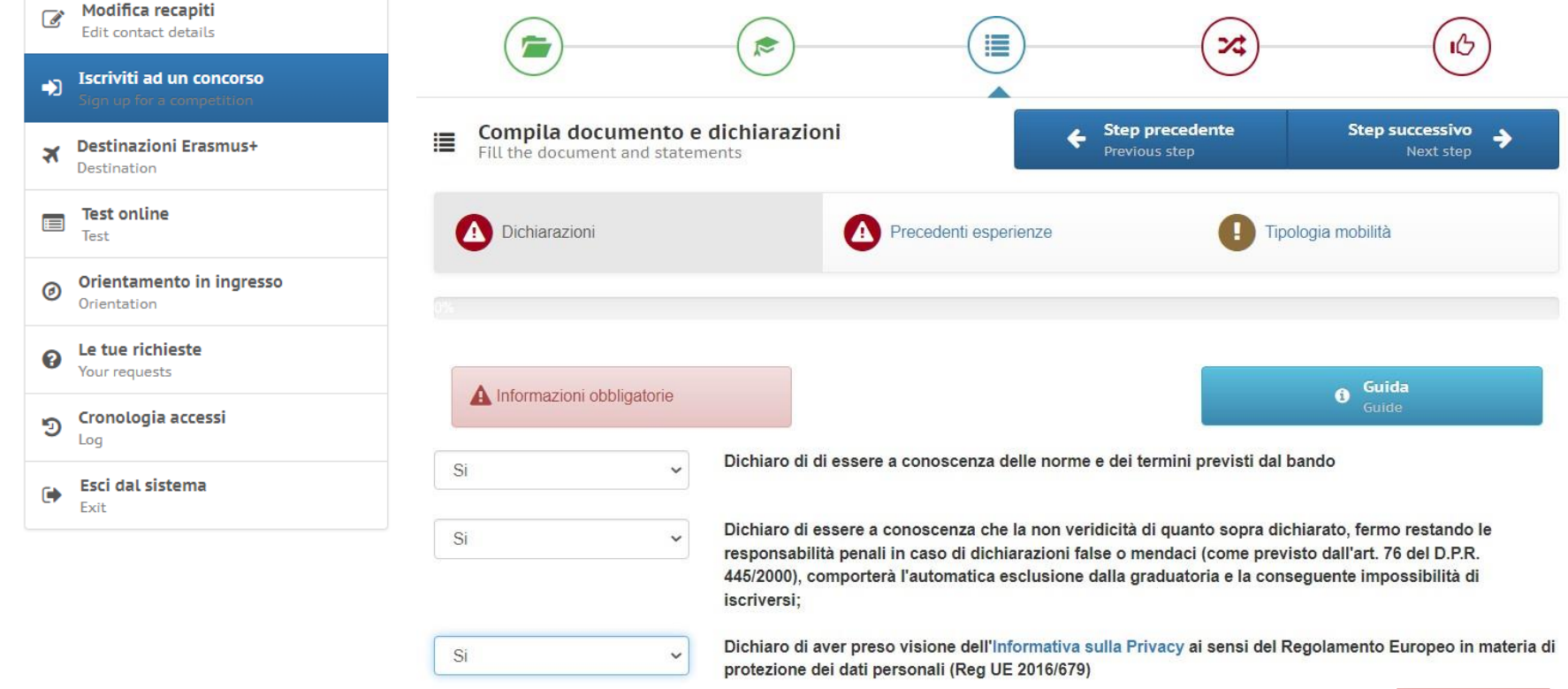

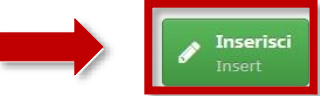

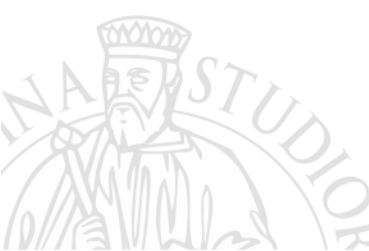

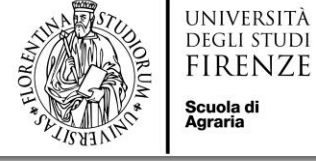

### **PRECEDENTI ESPERIENZE**

| Modifica recapiti<br>Edit contact details              |                                                                             | ()                    | ~~~~~~~~~~~~~~~~~~~~~~~~~~~~~~~~~~~~~~~ | (IC)                         |
|--------------------------------------------------------|-----------------------------------------------------------------------------|-----------------------|-----------------------------------------|------------------------------|
| Iscriviti ad un concorso     Sign up for a competition |                                                                             |                       |                                         |                              |
| Destinazioni Erasmus+     Destination                  | Fill the document and statements                                            | ni e s                | tep precedente<br>revious step          | Step successivo<br>Next step |
| Test online<br>Test                                    | Dichiarazioni                                                               | Precedenti esperienze | 1 Tipologia                             | mobilità                     |
| Orientamento in ingresso<br>Orientation                | 33% della sezione completata                                                |                       |                                         |                              |
| Le tue richieste     Your requests                     | A Informazioni obbligatorie                                                 |                       |                                         | Guida                        |
| ອ Cronologia accessi                                   | Drace de sti e se stiere di                                                 |                       |                                         | Guide                        |
| Esci dal sistema                                       | mobilità LLP/Erasmus o<br>Erasmus+ per studio e/o<br>traineeship/placement: |                       |                                         | ¥                            |
|                                                        | Tipo di mobilità:                                                           |                       |                                         | ~                            |
|                                                        | Numero Mesi:                                                                |                       |                                         |                              |
|                                                        | Ateneo ospitante:                                                           |                       |                                         |                              |
| STU                                                    | Livello:                                                                    |                       |                                         | ~                            |

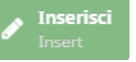

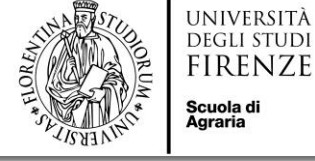

### **PRECEDENTI ESPERIENZE**

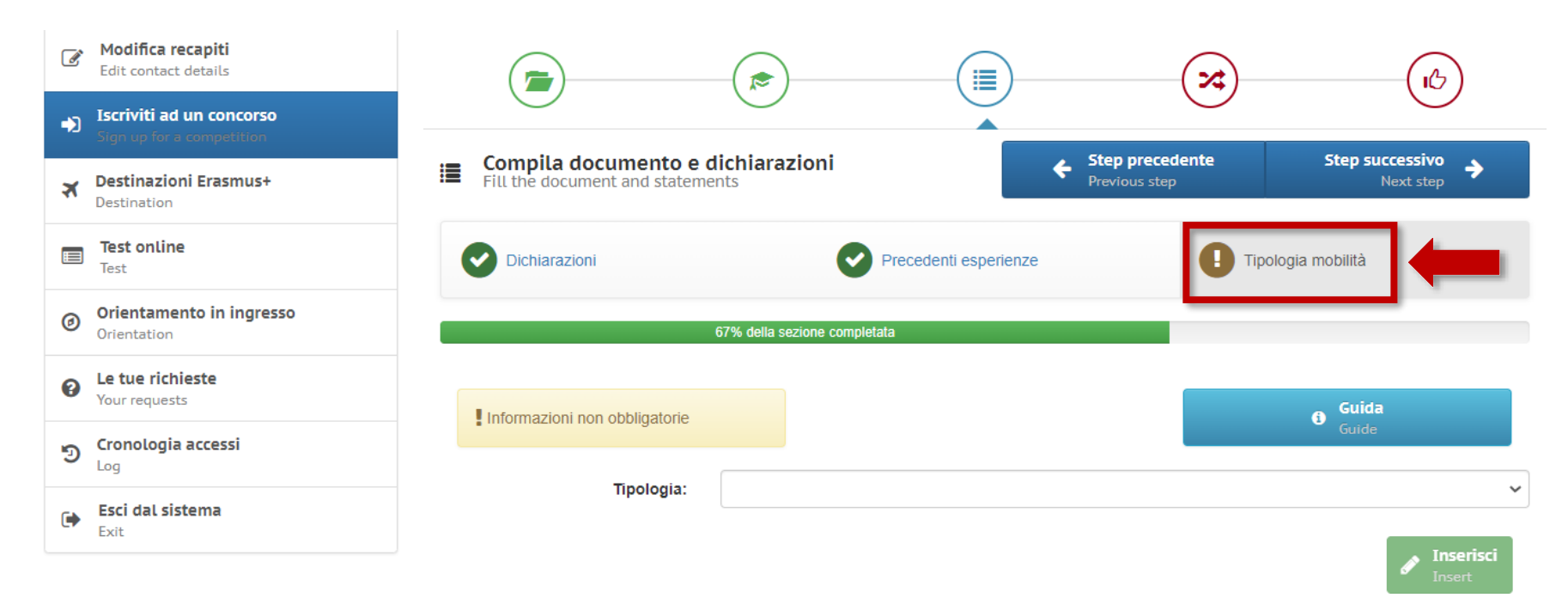

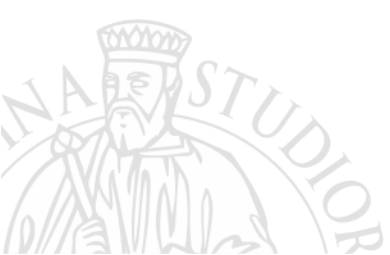

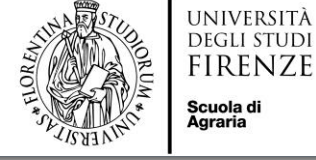

#### **STEP SUCCESSIVO**

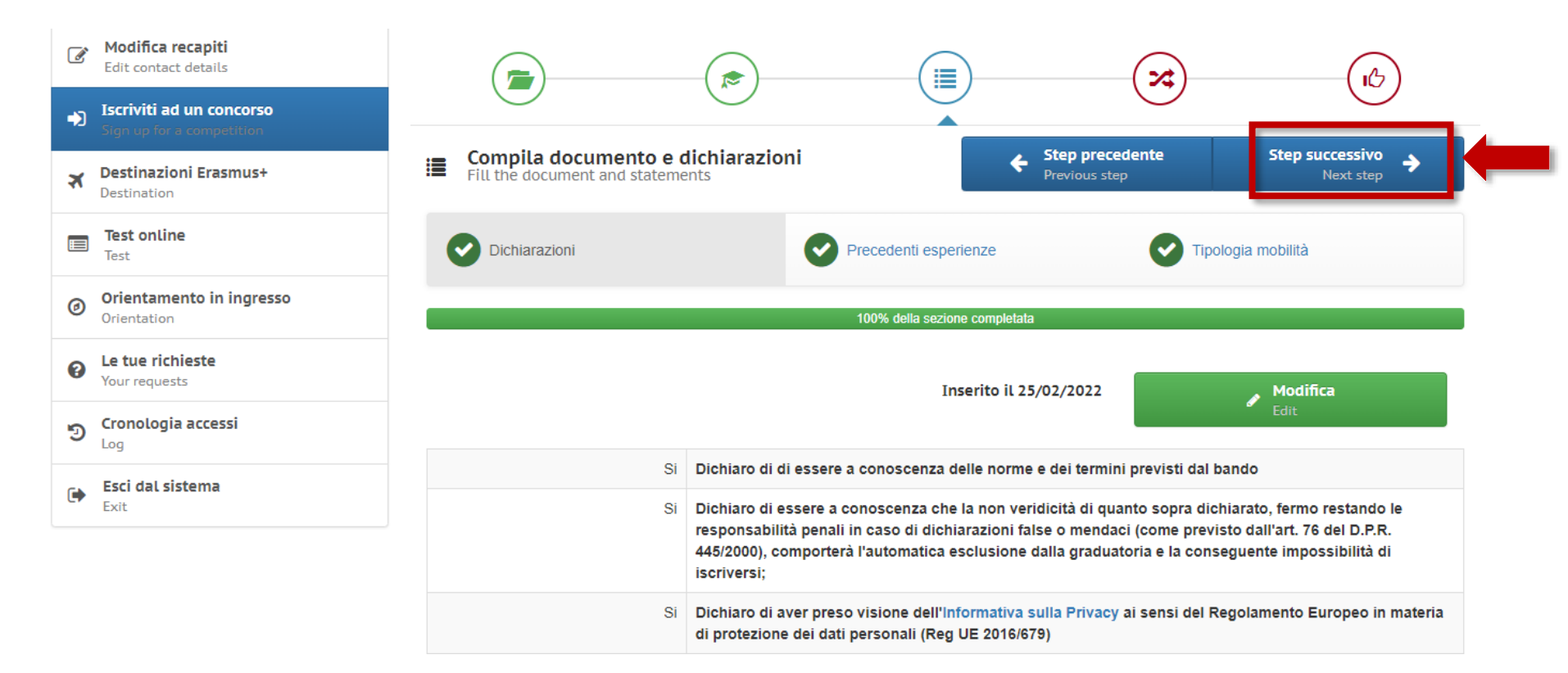

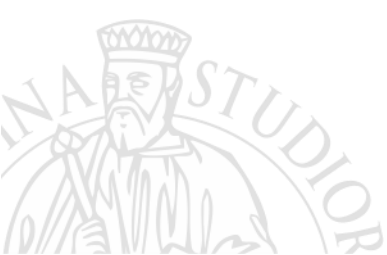

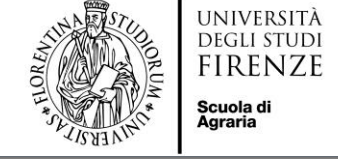

### **SCELTA SEDI**

## È possibile indicare un numero massimo di **5 PREFERENZE**

- **1.** ... **LEARNING AGREEMENT** provvisorio **OBBLIGATORIO**
- **2.** ... **LEARNING AGREEMENT** provvisorio **CONSIGLIATO**
- **3.** ... **LEARNING AGREEMENT** provvisorio **CONSIGLIATO**
- **4.** ... **LEARNING AGREEMENT** provvisorio **CONSIGLIATO** 
  - .. LEARNING AGREEMENT provvisorio CONSIGLIATO

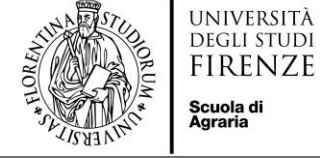

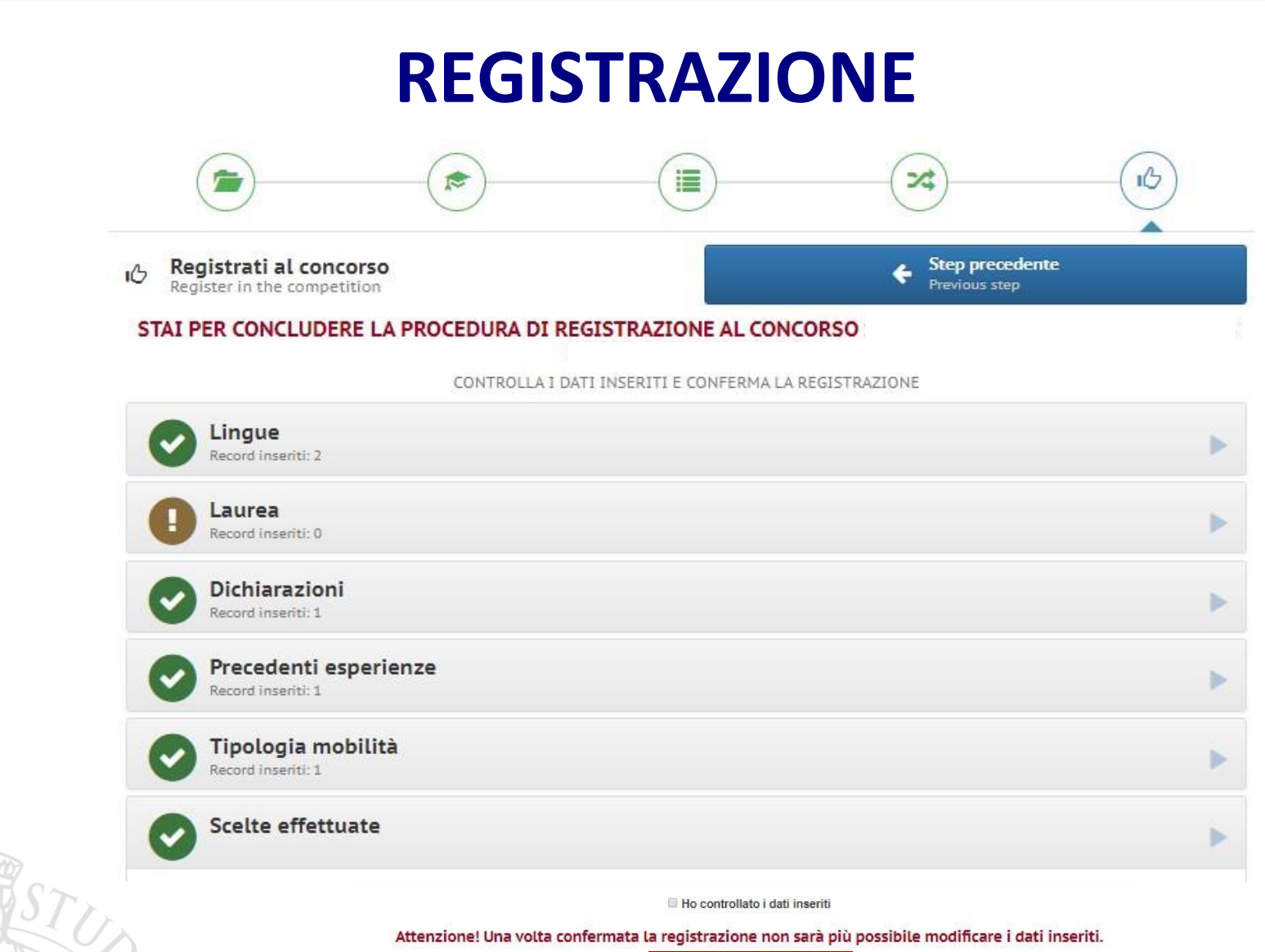

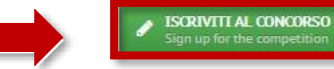

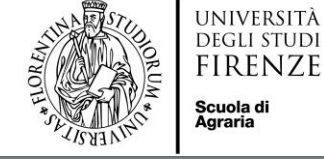

# COMPILAZIONE del LEARNING AGREEMENT

<u>Una volta completata la domanda</u>, l'applicativo TURUL attiva automaticamente la funzionalità di compilazione del LEARNING AGREEMENT.

**NB:** Tale operazione deve essere effettuata entro la data di scadenza del bando, pena la mancata registrazione della domanda.